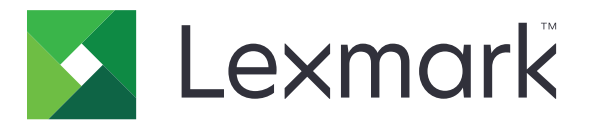

# Kısayol Merkezi

Sürüm 5.1

Yönetici Kılavuzu

Ağustos 2017

www.lexmark.com

# İçerikler

| Değişiklik geçmişi                        | 3  |
|-------------------------------------------|----|
| Genel Bakış                               | 4  |
| Yazıcı ayarlarının yapılandırılması       | 5  |
| Yerleşik Web Sunucusu'na erişme           |    |
| uygulama erişimini sabitleme              | 5  |
| Uygulamayı kullanma                       | 7  |
| Kısayol oluşturma                         | 7  |
| Kısayolu düzenleme veya silme             | 7  |
| Kısayol simgelerini ana ekranda gösterme  | 7  |
| Kısayol simgelerini ana ekrandan kaldırma |    |
| Sorun Giderme                             | 9  |
| Uygulama hatası                           | 9  |
| Kısayol simgesi görünmüyor                | 9  |
| Kısayol başlatılamıyor                    | 10 |
| Uyarılar                                  | 11 |
| Dizin                                     | 12 |

# Değişiklik geçmişi

### Ağustos 2017

- Kısayol simgelerini ana ekranda gösterme hakkında bilgiler eklendi.
- Uygulama hatalarının çözümü hakkında talimatlar eklendi.

### Temmuz 2016

- E-posta Alıcılarını Sınırlandırma ayarının geçersiz kılınması için destek eklendi.
- Hırvatça, Romence, Sırpça, Slovakça ve Slovence için destek eklendi.

### Ocak 2016

• Tablet benzeri dokunmatik ekranlı ve çok işlevli ürünler için ilk belge sürümü.

# Genel Bakış

Uygulamayı, yazıcı ana ekranından erişilebilen sık kullanılan işlevlere kısa yol oluşturmak için kullanma. Bu kısayollar, bir hedefe (FTP gibi) kopyalama, faks çekme, e-posta gönderme veya tarama yapma gibi işlemler için kayıtlı ayarlar içerebilir.

Bu belgede uygulamanın kullanılması ve sorun gidermesiyle ilgili bilgi verilmektedir.

# Yazıcı ayarlarının yapılandırılması

Yazıcı ayarlarını yapılandırmak için yönetici haklarınızın olması gerekebilir.

# Yerleşik Web Sunucusu'na erişme

- 1 Yazıcının IP adresini alın. Aşağıdakilerden birini yapın:
  - IP adresini yazıcı ana ekranında bulun.
  - Yazıcı ana ekranından Ayarlar > Ağ/Bağlantı Noktaları > Ağa Genel Bakış öğesine dokunun.
- 2 Bir web tarayıcısı açın ve yazıcının IP adresini yazın.

# uygulama erişimini sabitleme

#### Uygulamaya genel erişimi sınırlama

- 1 Yerleşik Web Sunucusu'nda, Ayarlar > Güvenlik > Oturum Açma Yolları öğelerini tıklatın.
- 2 Genel bölümünden, İzinleri Yönet öğesini tıklatın.
- 3 İşlev Erişimi bölümünü genişletin ve ardından Kısayolları Yönet öğesinin işaretini kaldırın.
- 4 Kaydet öğesini tıklatın.

### Kimlik doğrulamalı uygulama erişimine izin verilmesi

- 1 Yerleşik Web Sunucusu'nda, Ayarlar > Güvenlik > Oturum Açma Yolları öğelerini tıklatın.
- 2 Aşağıdakilerden birini yapın:
  - Yerel Hesaplar bölümünden Grupları/İzinleri Yönet öğesini tıklatın.
  - Ağ Hesapları bölümünden, oturum açma yönteminin yanındaki Grupları/İzinleri Yönet öğesini tıklatın.
  - Ek Oturum Açma Yöntemleri bölümünden, kimlik doğrulama modülünün yanındaki İzinleri Yönet öğesini tıklatın.
- **3** Uygulama erişimine ihtiyacı olan kullanıcı grubunu tıklatın.

Not: Varsayılan kullanıcı izinlerini yapılandırmak için Tüm Kullanıcılar öğesini tıklatın.

- 4 İşlev Erişimi bölümünü genişletin ve ardından Kısayolları Yönet seçeneğini belirleyin.
- 5 Kaydet öğesini tıklatın.

### Ana ekranda güvenli uygulamaları veya işlevleri gösterir

Varsayılan olarak güvenli uygulamalar veya işlevler yazıcı ana ekranında görüntülenmez.

- 1 Embedded Web Server'dan Ayarlar > Güvenlik > Çeşitli öğesini tıklatın.
- 2 Korunan Özellikler menüsünden Göster'i seçin.

#### 3 Kaydet'i tıklatın.

# Uygulamayı kullanma

# Kısayol oluşturma

- **1** Ana ekranda, uygulama simgesine dokunun.
- 2 Bir yazıcı işlevi seçip Kısayol Oluştur seçeneğine dokunun.

Not: Güvenli E-posta işlevi desteklenmez.

- 3 Ayarları yapılandırın ve ardından Kaydet öğesine dokunun.
- 4 Benzersiz bir kısayol adı girin.

Not: Yazıcı ana ekranında kırpılmış adlar görünmesini önlemek için en fazla 25 karakterlik bir ad girin.

5 Tamam seçeneğine dokunun.

#### Notlar:

- Uygulama, otomatik olarak benzersiz bir kısayol numarası oluşturur. Kısayolu başlatmak için # düğmesine basın ve ardından kısayol adını girin.
- Yerleşik Çözümler Çerçevesi'nin 6. sürümünde uygulama, e-posta gönderirken E-posta Alıcılarını Sınırlandırma seçeneğini geçersiz kılıp kullanıcıların alıcı alanlarında düzenleme yapmasına izin verir.

# Kısayolu düzenleme veya silme

- 1 Ana ekranda, uygulama simgesine dokunun.
- 2 Bir yazıcı işlevi seçin, kısayolun yanındaki 🕴 öğesine dokunun ve ardından kısayolu düzenleyin veya silin.

**Not:** Kısayola yeni ad verecekseniz benzersiz bir ad yazdığınızdan emin olun. Yazıcı ana ekranında kırpılmış adlar görünmesini önlemek için en fazla 25 karakterlik bir ad girin.

# Kısayol simgelerini ana ekranda gösterme

Not: Ana ekranda yalnızca sınırlı sayıda kısayol simgesi gösterebilirsiniz.

- **1** Ana ekranda, uygulama simgesine dokunun.
- 2 Bir yazıcı işlevi seçip kısayolun yanındaki 🕴 öğesine dokunun.
- 3 Yazıcınızın modeline bağlı olarak Ana Ekranda Göster veya Ana ekranda göster seçeneğine dokunun.
- 4 Kısayolunuz için simge seçin.

Yazıcı ana ekrana geri döner.

# Kısayol simgelerini ana ekrandan kaldırma

- **1** Ana ekranda, uygulama simgesine dokunun.
- 2 Bir yazıcı işlevi seçin ve ardından kısayolun yanındaki <sup>i</sup> öğesine dokunun.
- 3 Ana ekrandan kaldır öğesine dokunun.

# Sorun Giderme

# Uygulama hatası

Aşağıdakilerden birini veya daha fazlasını deneyin:

#### Tanılama günlüğünü kontrol edin

- 1 Bir web tarayıcısı açıp şunu girin (Burada IP yazılı alana yazıcının IP adresi girilecektir): IP/se.
- 2 Yerleşik Çözümler öğesine tıklayın ve aşağıdaki adımları izleyin:
  - a Kayıt dosyasını temizleyin.
  - **b** Kayıt seviyesini **Evet** olarak ayarlayın.
  - c Kayıt dosyası oluşturun.
- **3** Günlüğü analiz edin ve sorunu çözün.

Not: Sorunu çözdükten sonra kayıt seviyesini Hayır olarak ayarlayın.

#### Yazıcı, bellenim düzeyi 4'te çalışıyorsa uygulama sürümünü düşürün

Not: Bu özellik yalnızca bazı yazıcı modellerinde bulunur.

Yerleşik Web Sunucusu'nda aşağıdakilerden birini gerçekleştirin:

#### Yazıcı bellenim düzeyini kontrol etme

- 1 Durum öğesine tıklayın.
- 2 Yazıcı bölümünden bellenim düzeyini kontrol edin.
  Yazıcı ayrıntıları *y* olduğunda, bellenim düzeyi en az *yyyyy.*04*y.yyyy* olmalıdır.

#### Uygulama sürümünü düşürme

Not: Uygulama sürümünü düşürme, mevcut uygulama yapılandırmalarını kaldırır.

- 1 Uygulamalar öğesine tıklayın.
- 2 Listeden uygulamayı seçin, ardından **Sürüm Düşürme** öğesine tıklayın.

#### Lexmark temsilcinizle iletişime geçin

# Kısayol simgesi görünmüyor

Aşağıdakilerden birini veya daha fazlasını deneyin:

#### Simgenin ana ekranda görünecek şekilde ayarlandığından emin olun

Daha fazla bilgi için bkz. 7. sayfadaki "Kısayol simgelerini ana ekranda gösterme".

Not: Ana ekranda yalnızca sınırlı sayıda kısayol simgesi gösterebilirsiniz.

#### Kullanılmayan kısayol simgelerini kaldırın

Daha fazla bilgi için bkz. 8. sayfadaki "Kısayol simgelerini ana ekrandan kaldırma".

#### Kısayol numarasını kullanın

Kısayolu başlatmak için # düğmesine basın ve ardından kısayol adını girin.

# Kısayol başlatılamıyor

Aşağıdakilerden birini veya daha fazlasını deneyin:

#### Yazıcı işlevinin sınırlandırılmamış olduğundan emin olun

- 1 Yerleşik Web Sunucusu'nda, Ayarlar > Güvenlik > Oturum Açma Yolları öğelerini tıklatın.
- 2 Yazıcınızın güvenlik ayarlarına bağlı olarak aşağıdakilerden birini yapın:
  - Yerel Hesaplar bölümünden Grupları/İzinleri Yönet öğesini tıklatın.
  - Ağ Hesapları bölümünden, oturum açma yönteminin yanındaki **Grupları/İzinleri Yönet** öğesini tıklatın.
  - Ek Oturum Açma Yöntemleri bölümünden kimlik doğrulama modülünün yanındaki **İzinleri Yönet** öğesini tıklatın.
- **3** Uygulama erişimine ihtiyacı olan kullanıcı grubunu tıklatın.

Not: Varsayılan kullanıcı izinlerini yapılandırmak için Tüm Kullanıcılar öğesini tıklatın.

- 4 İşlev Erişimi bölümünü genişletin ve ardından kullanıcıların erişmesini istediğiniz işlevleri seçin.
- 5 Kaydet öğesini tıklatın.

#### Kısayol numarasını kullanıyorsanız kısayol numarasının mevcut olduğundan emin olun

# Uyarılar

# Sürüm uyarısı

Ağustos 2017

Aşağıdaki paragraf bu tür şartların yasalara aykırı olduğu ülkeler için geçersizdir. LEXMARK INTERNATIONAL, INC. BU YAYINI, "OLDUĞU GİBİ", TİCARİ YA DA BELİRLİ BİR AMACA UYGUNLUK GİBİ HERHANGİ BİR KONUDA DOLAYLI VEYA DOĞRUDAN GARANTİ VERMEKSİZİN SAĞLAMAKTADIR. Bazı ülkelerde, belirli konularda dolaylı ya da doğrudan garantilerin reddedilmesine izin verilmez; bu nedenle, bu bildirim sizin için geçerli olmayabilir.

Bu yayın, teknik yanlışlıklar ya da yazım hataları içerebilir. Bu yayında açıklanan bilgilerde düzenli olarak değişiklik yapılmaktadır; bu değişiklikler sonraki basımlara yansıtılacaktır. Hakkında bilgi verilen ürünler ya da programlar üzerinde herhangi bir zamanda geliştirme çalışmaları ya da değişiklikler yapılabilir.

Bu yayında belirli ürünlerden, programlardan ya da hizmetlerden söz edilmesi, bu ürünlerin, programların ya da hizmetlerin sizin ülkenizde de kullanıma sunulacağı anlamına gelmez. Herhangi bir ürün, program ya da hizmetten söz edilmesi, yalnızca o ürünün, programın ya da hizmetin kullanılabileceği anlamına gelmez. Geçerli fikri mülkiyet haklarına aykırı olmayan ve işlevsel olarak eşit herhangi bir ürün, program ya da hizmet kullanılabilir. Üretici tarafından açıkça belirtilenler dışında, diğer ürünlerle, programlarla ya da hizmetlerle birlikte kullanım olanaklarının değerlendirilmesi ve doğrulanması kullanıcının sorumluluğundadır.

Lexmark teknik desteği için http://support.lexmark.com adresini ziyaret edin.

Sarf malzemeleri ve yüklemeler için, <u>www.lexmark.com</u> adresini ziyaret edin.

© 2017 Lexmark International, Inc.

Tüm hakları saklıdır.

## Ticari Markalar

Lexmark ve Lexmark logosu, Lexmark International, Inc.ın ABD ve/veya diğer ülkelerde ticari markaları veya tescilli ticari markalardır.

Diğer tüm ticari markalar kendi sahiplerine aittir.

# Dizin

#### G

genel bakış 4 genel erişim sınırlama 5 güvenli uygulamalar veya işlevler ana ekranda gösterme 5

### Κ

kısayol E-posta: 7 Faks 7 FTP 7 Kopyala 7 kısayol başlatılamıyor 10 kısayol simgesi görünmüyor 9 kısayol yok 9 kısayollar düzenleme 7 oluşturma 7 silme 7 kısayolları düzenleme 7 kısayolları oluşturma 7 kısayolları silme 7 kısayolları yönetme erişimine izin verme 5 korunan özellikler ana ekranda gösterme 5

## S

simgeleri ana ekrandan kaldırma 8

### U

uygulama erişimi izin verme 5 uygulama erişimine izin verme 5 uygulamaya genel erişimin sınırlanması 5